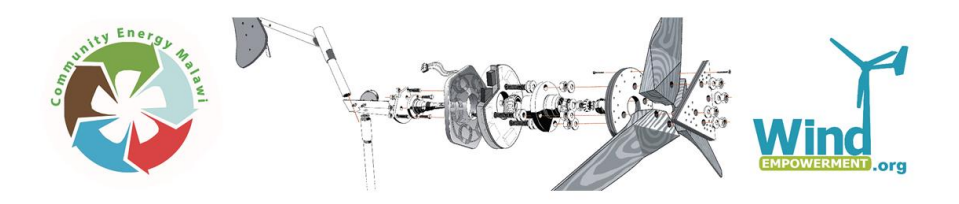

# HOMER Training for Renewable Energy System Modeling

Community Energy Malawi Wind Empowerment

Training Session 21<sup>st</sup> January, 2016

Facilitators: Matthew Little, <u>matt@re-innovation.co.uk</u> Jon Persson, jon.v.persson@gmail.com

# HOMER – simulation tool for hybrid electricity systems

HOMER is an electrical system design and simulation package which simplifies the task of evaluating design options for both off-grid and grid-connected power systems for remote, standalone, and distributed generation (DG) applications.

HOMER's optimization and sensitivity analysis algorithms allow the user to evaluate the economic and technical feasibility of a large number of technology options and to account for uncertainty in technology costs, energy resource availability, and other variables.

It was initially produced by NREL, but is now a commercial organization HOMER ENRGY ...

### Download the program

The (free) HOMER Legacy version is available here:

http://www.homerenergy.com/HOMER\_legacy.html

You will need to register and apply to download this file. HOMER Legacy is no longer supported by HOMER ENERGY, and is slowly being phased out to be replaced by HOMER PRO.

HOMER Pro is a more commercial product which is will be replacing within soon HOMER Legacy:

http://www.homerenergy.com/

This has a free 30-day trial version.

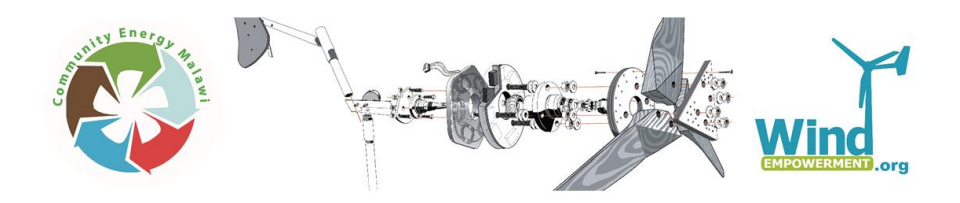

# **Test System**

In order to run this exercise, we will start by creating a small solar electricity system intended to supply a load of a PC and a lamp.

- Let us locate the system in Lilongwe, which gives us an average of about 5,4 kWh/m<sup>2</sup>/day of solar input.
- We want to power a computer 8 hours per day and a lamp 5 hours per day. That requires 1300 Wh per day. Let us further pretend that the computer use DC power.
- The battery should be large enough to store energy for 3 days of no sunshine. We try and some locally available 12V mono block, and to spare it a bit we don't discharge more than 60% of the nominal capacity. Hence, we will need 540Ah.
- The solar cells have to provide at least 1300Wh per day on average to the loads. Assuming an efficiency of 12% and given the insolation in Lilongwe, we will need about 2 m2, which corresponds to about 240W peak-power.

There is nothing accurate about this rough sizing, but gives us starting point.

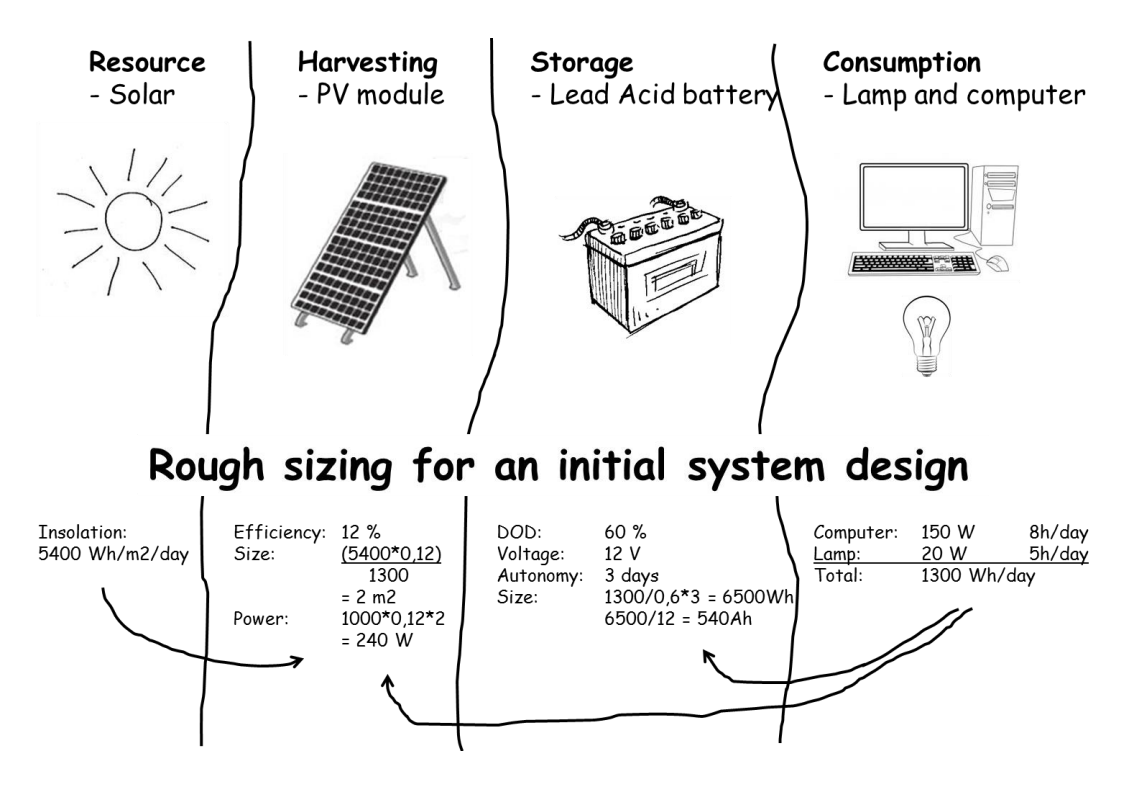

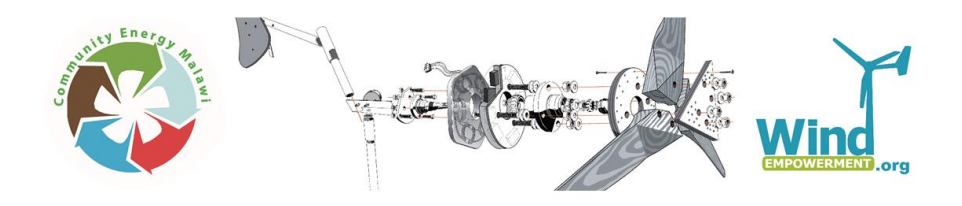

# **HOMER Legacy Instructions**

## Starting a project

HOMER is a complex package which allows design of relatively complex systems. This is simple run through of the basics to get you going. You will be using HOMER for the group design project. Also, please refer to the 'getting started' guide

(http://www.homerenergy.com/downloads/homergettingstarted210.pdf).

### Create a HOMER file

HOMER files end in .hmr. Go to File -> New You should get a page looking like this:

| HOMER - [Project2]                  |                                          |                                             |                    |                                |                    |
|-------------------------------------|------------------------------------------|---------------------------------------------|--------------------|--------------------------------|--------------------|
| The View Inputs Outputs Window Help |                                          |                                             |                    |                                | - 0 1              |
| D 📽 🖃 🗑 🎟 🖼 🕼 🕈                     |                                          |                                             |                    |                                |                    |
| Equipment to consider               | SaloulateSimulatio                       | ns: 0 of 1 Progress:<br>ies: 0 of 1 Status: |                    |                                |                    |
| Click the Add/Remove                | Sensitivity Results   Optimization R     | eoulto                                      |                    |                                |                    |
| button to add loads and             |                                          |                                             |                    |                                | C Tabula C Graphic |
| con province.                       | Double click on a system below for       | optimization results.                       |                    |                                | Export Details     |
|                                     | Capital Operating<br>Capital Cost (\$/vt | Total Ben.<br>NPC Frac.                     |                    |                                |                    |
| Resources Other                     |                                          |                                             |                    |                                |                    |
| (J) Economics                       |                                          |                                             |                    |                                |                    |
| System control                      |                                          |                                             |                    |                                |                    |
| Emissions                           |                                          |                                             |                    |                                |                    |
| Donstraints                         |                                          |                                             |                    |                                |                    |
| Document                            |                                          |                                             |                    |                                |                    |
| Author                              |                                          |                                             |                    |                                |                    |
| Notes                               |                                          |                                             |                    |                                |                    |
| 60                                  |                                          |                                             |                    |                                |                    |
|                                     |                                          |                                             |                    |                                |                    |
|                                     |                                          |                                             |                    |                                |                    |
|                                     |                                          |                                             |                    |                                |                    |
|                                     |                                          |                                             |                    |                                |                    |
|                                     |                                          |                                             |                    |                                |                    |
|                                     |                                          |                                             |                    |                                |                    |
|                                     |                                          |                                             |                    |                                |                    |
|                                     |                                          |                                             |                    |                                |                    |
|                                     |                                          |                                             |                    |                                |                    |
|                                     |                                          |                                             |                    |                                |                    |
|                                     |                                          |                                             |                    |                                |                    |
|                                     |                                          |                                             |                    |                                |                    |
|                                     |                                          |                                             |                    |                                |                    |
|                                     |                                          |                                             |                    |                                |                    |
|                                     |                                          |                                             |                    |                                |                    |
|                                     | A liber with a                           |                                             | De Courtoute De La | and a second to a second three |                    |

We are going to create a small stand-alone system with one solar panel, one battery and one load and then run some simulations.

# Create our Solar/Battery System

Click on the Add/Remove button:

| Outputs Windo | ow Help    |     |
|---------------|------------|-----|
| S 😭 📓         |            |     |
| <u>(</u> X    | dd/Remove] | 6.0 |

This will give you a pop-up box. We want one primary load, one solar PV panel and one battery, so click on each of those, then click 'OK':

| Survey and the second second s |                                                                           | Wind .                               | rg                                     |
|----------------------------------------------------------------------------------------------------|---------------------------------------------------------------------------|--------------------------------------|----------------------------------------|
|                                                                                                    |                                                                           |                                      |                                        |
| Add/Remove Equipment To Consider                                                                                                    | 4                                                                         |                                      |                                        |
| Select check boxes to add elements to the<br>that HOMER will simulate.<br>Hold the pointer over an element or click.                                                                                                    | e schematic. Clear check boxes to remove th<br>Help for more information. | em. The schematic represents systems | 2                                      |
| l oads                                                                                                    | Components                                                                |                                      |                                        |
| Rimarul and 1                                                                                                    |                                                                           | 😓 🗖 Generator 1                      | 🗂 🔽 Poltoru 1                          |
| Primary Load 1                                                                                                    | ↓ Wind Turbine 1                                                          | 🖧 🗖 Generator 2                      | engli v Dattery i<br>engli v Dattery i |
|                                                                                                    | A D Wind Turbine 2                                                        | Cuerielator 2                        | en Daneiy 2                            |
|                                                                                                    |                                                                           | Cuenciator 3                         | en Dattery 4                           |
|                                                                                                    |                                                                           | 🖧 🗖 Generator 5                      | Call Battery 5                         |
| 1 Hudrogen load                                                                                                    |                                                                           | 🖧 🗖 Generator 6                      | E Batteru 6                            |
|                                                                                                    | Electrolyzer                                                              | 🖒 🗆 Generator 7                      | Call Battery 7                         |
|                                                                                                    |                                                                           | A Generator 8                        | 🛱 🗖 Batteru 8                          |
|                                                                                                    |                                                                           | 🔆 🗆 Generator 9                      | f Batteru 9                            |
|                                                                                                    |                                                                           | A Generator 10                       | 🛱 🗖 Batteru 10                         |
|                                                                                                    | Grid<br>© Do not model grid                                               |                                      |                                        |
|                                                                                                    | 🌴 🔿 System is connected to                                                | grid                                 |                                        |
|                                                                                                    | 🐔 🔿 Compare stand-alone s                                                 | ystem to grid extension              |                                        |
|                                                                                                    |                                                                           | Help Cancel 0                        | К                                      |

You will see that these components are placed in the top left hand corner:

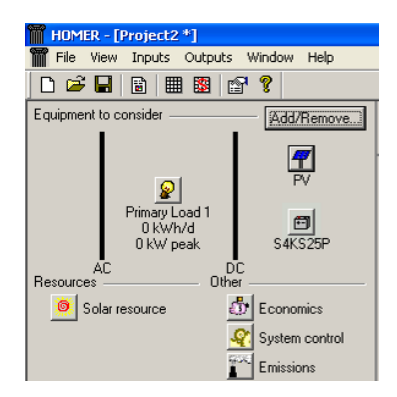

HOMER is relatively intuitive - if you would like to change anything then click on the component.

#### Battery

Let us change the battery type to define one that fit our system.

Click on the battery image:

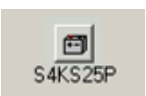

This will bring up a pop up box with details on the battery, as shown in the screen shot below.. We will create a new battery type. Use the scroll list to choose the battery named "Trojan T-105", and click "New" to create a copy of this battery to the component library.

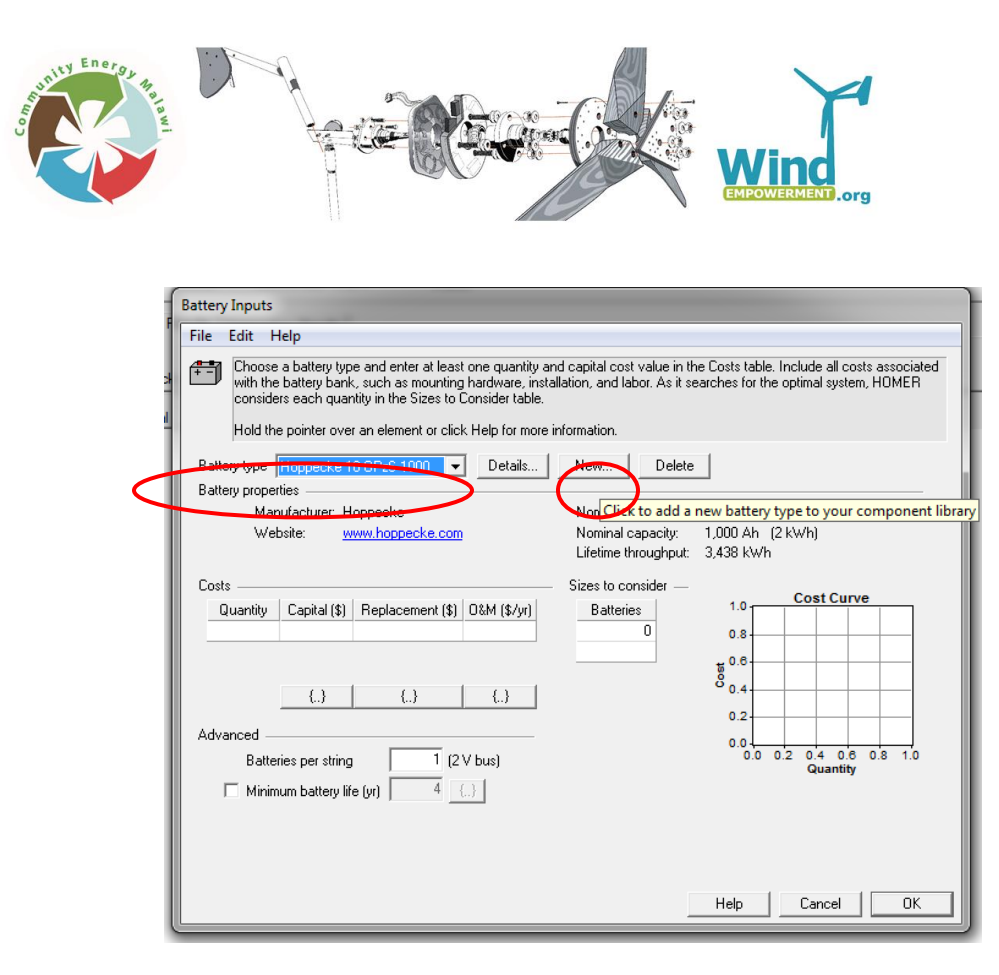

Once you have got a copy of the battery, you can change the properties. In our case we want to work with a 12V battery rather than the original 6V. Change that. We also said that we don't want to discharge more than 60%. Hence, Min. state of charge should be put to 40%.

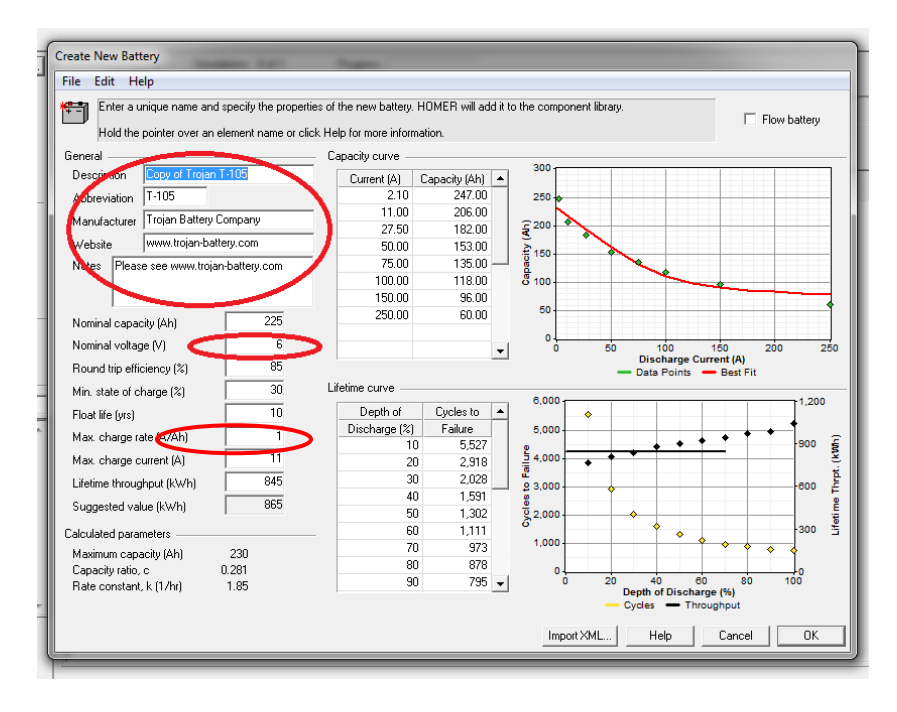

Once you are done, it should look like in the screenshot below. Click "OK" to save your new battery.

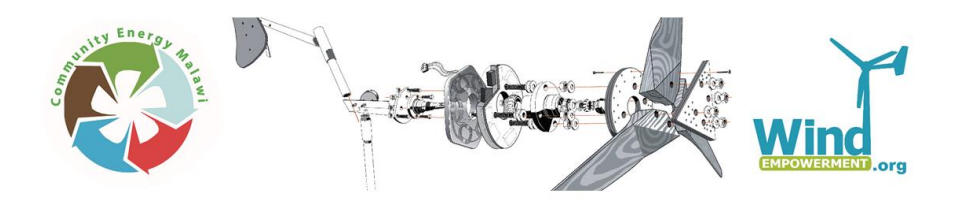

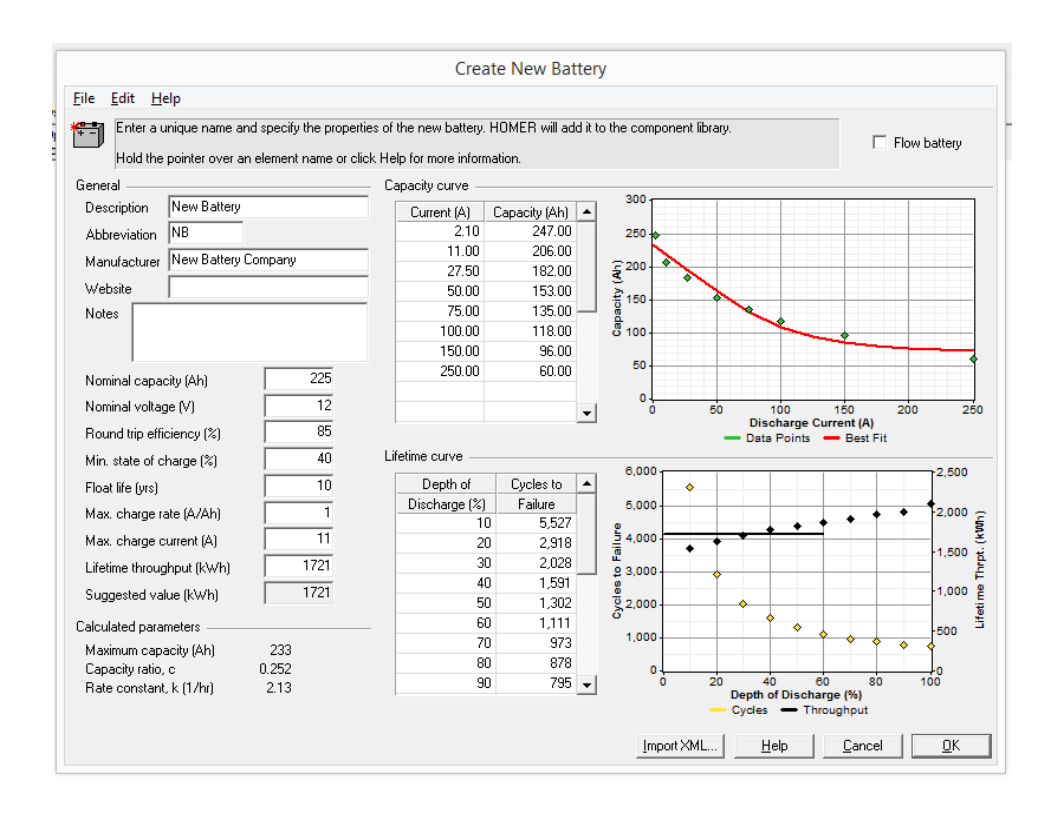

HOMER simulates the system also based on costs, and to make that possible, we will need to add some economic parameters to our new battery. Further, we will need to tell HOMER how batteries it ought to consider when trying out various system configurations. Looking back at our rough system design we need 540Ah battery capacity, should be about 2 of our New Batteries, each having 265Ah. Let us set the search space "Sizes to Consider" to 1, 2, 3 batteries.

| ty Energy Hanawi |                                                                                                    |
|------------------|----------------------------------------------------------------------------------------------------|
|                  | Battery Inputs                                                                                                    |
|                  | File         Edit         Help           Choose a battery type and enter at least one quantity and capital cost value in the Costs table. Include all costs associated with the battery bank, such as mounting hardware, installation, and labor. As it searches for the optimal system, HOMER considers each quantity in the Sizes to Consider table.           Hold the pointer over an element or click Help for more information. |
|                  | Battery type     New Battery     Details     Delete       Battery properties                                                                                                    |
|                  | Costs         Sizes to consider           Quanity         Costs           1         200           200         10.00           1         0           ()         ()                                                                                                    |
|                  | Advanced                                                                                                    |
|                  | Help Cancel QK                                                                                                    |

Then click OK.

#### Save your work

Now is a good time to save the project. As usual click File-> Save As and then enter a sensible filename and save to a sensible place.

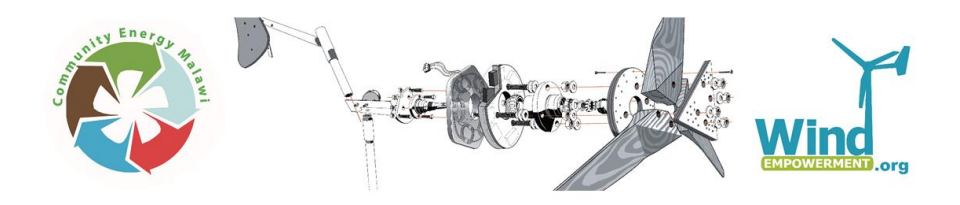

Solar Panel

Let us change the solar PV panel properties. Click on the PV symbol:

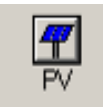

Let us assume that we can find 120W panels at a price of \$400 á piece. Further, like for the batteries, we need to set the search space to limit the various system variations that we allow HOEMR to try. Set "Sizes to consider" to **0**, **0.12**, **0.24**, **0.36**, **0.48**, **0.6**, **0.72** and **0.84**. Further, since we are south of the equator, the Azimuth should be set to 180 as a start configuration. Fill in the pop up box as shown:

|                                  |                                       |                                                             |                                                                  | PV I                                                    | nputs                                                                         |                                                                       |
|----------------------------------|---------------------------------------|-------------------------------------------------------------|------------------------------------------------------------------|---------------------------------------------------------|-------------------------------------------------------------------------------|-----------------------------------------------------------------------|
| File                             | Edit H<br>Enter a<br>(photov<br>HOMEI | Help<br>t least one siz<br>roltaic) systen<br>R considers e | ze and capital cost<br>n, including module:<br>ach PV array capa | value in the Co<br>s, mounting har<br>city in the Sizes | sts table. Include all co<br>dware, and installation.<br>s to Consider table. | ssts associated with the PV<br>As it searches for the optimal system, |
|                                  | Note th<br>Hold th                    | at by default,<br>e pointer ove                             | HOMER sets the s<br>ran element or clic                          | lope value equ<br>< Help for more                       | al to the latitude from th                                                    | ie Solar Resource Inputs window.                                      |
| Cost                             | ts                                    | 1                                                           |                                                                  |                                                         | Sizes to consider –                                                           | Cost Curve                                                            |
| 3                                | ize (kW)<br>0.120                     | Capital (\$)<br>400                                         | Replacement (\$)<br>350                                          | 0&M (37)(1)<br>10                                       | Size (kW)<br>0.000<br>0.120<br>0.240                                          | 1,000<br>1,200                                                        |
| Prope                            | erties                                | ()                                                          | {}                                                               | {}                                                      | 0.360                                                                         | 400<br>0.0 0.1 0.2 0.3 0.4 0<br>Size (kW)                             |
| Life                             | time (yea                             | (s)                                                         | 20 {}                                                            | Adva                                                    | nced                                                                          |                                                                       |
| Der                              | ating fac                             | or (%)                                                      | 80 {}                                                            | T                                                       | racking system No Tra                                                         | acking 💌                                                              |
| Slop                             | pe (degre                             | es)                                                         | 12 {}                                                            |                                                         | Consider effect of ter                                                        | mperature                                                             |
| Azimuth (degrees W of S) 180 {.} |                                       |                                                             |                                                                  |                                                         |                                                                               |                                                                       |
| Gro                              | und refle                             | stance (%)                                                  | 20 {}                                                            |                                                         | Nominal operating ce<br>Efficiency at std. test                               | ell temp. (°C)     47     {}       t conditions (%)     13     {}     |
|                                  |                                       |                                                             |                                                                  |                                                         |                                                                               | Help Cancel OK                                                        |

# **Load Profile**

For the system design we need to add our computer and lamp as electric loads. This gets a bit more complex as loads will vary through the day. Click on the "Load" icon which will bring up the following screen:

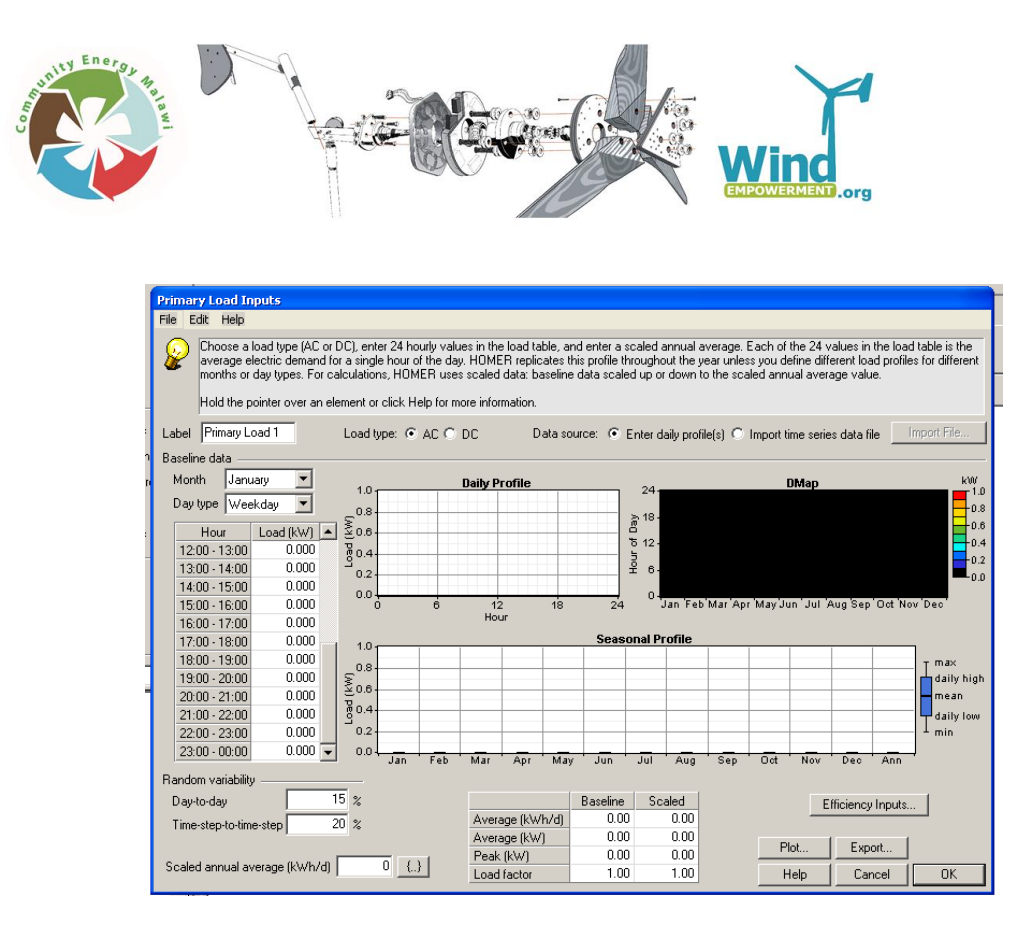

Let us say that the 20W lamp is used for 4 hours every evening from 18.00 to 22.00, and 1 hour in the morning from 06.00 to 07.00. Further, the 150W computer is used from 08.00 to 16.00. Enter in the information in the table on the left as shown in the screen shot below. Also remember to assume that both loads are DC loads. Click "OK" when you are done.

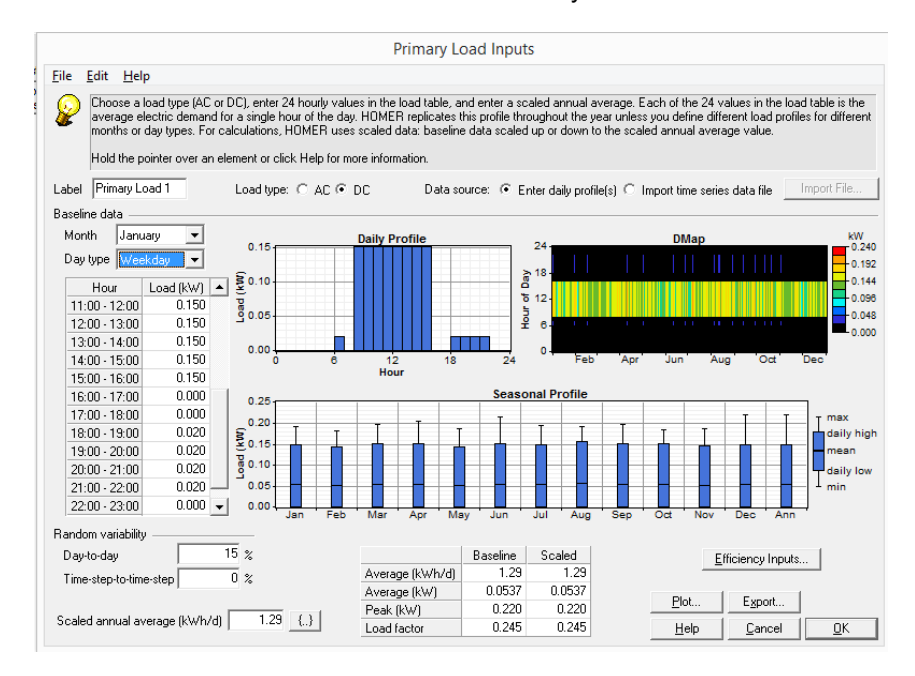

Now we have finished with the system design, but we still need to enter the solar resource for Lilongwe.

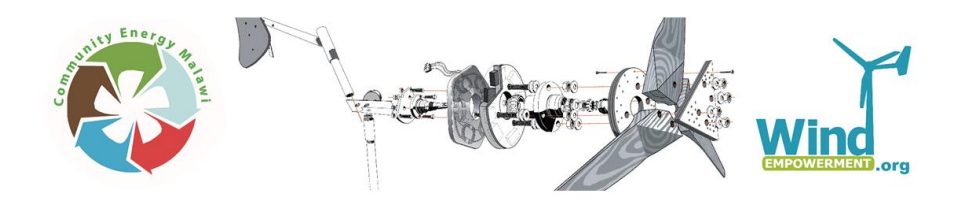

### Add the resource data

You can see that there are still warnings about the system shown on the left of the page:

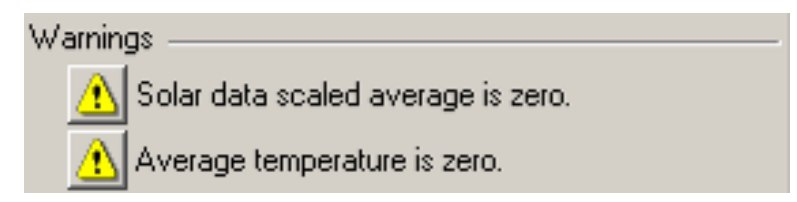

We need to sort out these warnings, so let us start by adding the solar data:

Click on 'Solar resource'. This will bring up the pop up box below:

| Sola<br>File | Solar Resource Inputs                                                                                                    |            |                 |             |       |         |        |        |        |        |         |        |         |       |     |     |       |
|--------------|----------------------------------------------------------------------------------------------------|------------|-----------------|-------------|-------|---------|--------|--------|--------|--------|---------|--------|---------|-------|-----|-----|-------|
| T IIC        |                                                                                                    |            |                 |             |       |         |        |        |        |        |         |        |         |       |     |     |       |
| 0            | HOMER uses the solar resource inputs to calculate the PV array power for each hour of the year. Enter the latitude, and<br>either an average daily radiation value or an average clearness index for each month. HOMER uses the latitude value to<br>calculate the average daily radiation from the clearness index and vice-versa.<br>Hold the pointer over an element or click Help for more information. |            |                 |             |       |         |        |        |        |        |         |        |         |       |     |     |       |
| Loc          | ation                                                                                                    |            |                 |             |       |         |        |        |        |        |         |        |         |       |     |     |       |
| L            | atitude                                                                                                    | 10 · 0     | 0 ' 💿 North 🤇   | South       | Time  | zone    |        |        |        |        |         |        |         |       |     |     |       |
|              | an air an E                                                                                                    | 0.         |                 | ·           | (GM   | IT) Ice | eland, | UK, I  | Irelan | d, We  | est Afr | ica    |         |       |     | -   |       |
| L            | ongitude j                                                                                                    | •   ·      | U (• East (     | west        | ,     |         |        |        |        |        |         |        |         |       |     |     |       |
| Dat          | a source: @                                                                                                    | Enter mont | hu suoragoa . C | Import time | oorio | o data  | file   | G      | at Dia | ta Mia | Inter   | not I  |         |       |     |     |       |
| Dat          | a source. se                                                                                                    | Entermont  | niy averages 👈  | import une  | sene. | s uala  | nie    |        | erba   |        | miten   | net    |         |       |     |     |       |
| Bas          | eline data —                                                                                                    |            |                 |             |       |         |        |        |        |        |         |        |         |       |     |     |       |
|              | Month                                                                                                    | Clearness  | Daily Radiation | 1.0 -       |       |         |        | Glot   | oal He | orizo  | ntal F  | Radia  | tion    |       |     |     | ►10   |
|              | monar                                                                                                    | Index      | (kWh/m2/d)      |             |       |         |        |        |        |        |         |        |         |       |     |     | 1.0   |
|              | January                                                                                                    | 0.000      | 0.000           | ຊົດອ.       |       |         |        |        |        |        |         |        |         |       |     |     | 0.8   |
|              | February                                                                                                    | 0.000      | 0.000           | Ę           |       |         |        |        |        |        |         |        |         |       |     |     |       |
|              | March                                                                                                    | 0.000      | 0.000           | 200         |       |         |        |        |        |        |         |        |         |       |     |     | e e   |
|              | April                                                                                                    | 0.000      | 0.000           | 50.01       |       |         |        |        |        |        |         |        |         |       |     |     | 0.0 5 |
|              | May                                                                                                    | 0.000      | 0.000           | Ť.          |       |         |        |        |        |        |         |        |         |       |     |     | ě.    |
|              | June                                                                                                    | 0.000      | 0.000           | ÷0.4-       |       |         |        |        |        |        |         |        |         |       |     |     | 0.4 1 |
|              | July                                                                                                    | 0.000      | 0.000           | ž.          |       |         |        |        |        |        |         |        |         |       |     |     |       |
|              | August                                                                                                    | 0.000      | 0.000           | 20.2        |       |         |        |        |        |        |         |        |         |       |     |     | 0.2   |
|              | September                                                                                                    | 0.000      | 0.000           |             |       |         |        |        |        |        |         |        |         |       |     |     |       |
|              | October                                                                                                    | 0.000      | 0.000           | 0.0         | Jan   | Feb     | Mar    | Apr    | Mav    | Jun    | Jul     | Aua    | Sep     | Oct   | Nov | Dec | lo.o  |
|              | November                                                                                                    | 0.000      | 0.000           |             |       |         | D      | aily R | adiat  | ion    | — c     | learne | ess Inc | dex   |     |     |       |
|              | December                                                                                                    | 0.000      | 0.000           |             |       |         |        |        |        |        |         |        |         |       |     |     |       |
|              | Average:                                                                                                    | 0.000      | 0.000           |             |       |         |        |        |        |        | Plot    |        | E       | xport |     |     |       |
|              | Scaled annual average (kWh/m²/d) 0 () Help Cancel 0K                                                                                                    |            |                 |             |       |         |        |        |        |        |         |        |         |       |     |     |       |

The coordinates for Malawi - Longitude is <u>33° 42' E</u> and Latitude: <u>13° 57' S</u>.

Enter in this data then click on 'Get Data Via Internet' (this assumes you have an internet connection). You will have to enter an email address. This brings in the data we need:

| surfity Eng                                                        | and the law                             |                                   |                                                                                                    |
|--------------------------------------------------------------------|-----------------------------------------|-----------------------------------|----------------------------------------------------------------------------------------------------|
|                                                                    |                                         |                                   | Solar Resource Inputs                                                                                                    |
| e Edit He                                                          | lp                                      |                                   |                                                                                                    |
| Hold the p<br>position                                             | 13 * 57 '<br>33 * 42 '<br>Enter monthly | C North<br>← East<br>averages ← I | Help for more information. South Time zone (GMT) Iceland, UK, Ireland, West Africa   moort time series data file [Get Data Via Internet] |
| aseiine uata —                                                     | Chaman Da                               | au manatana                       | Circle I University Dediction                                                                                                    |
| Month                                                              | Index (L                                | w/b/m2/dl                         |                                                                                                    |
| January                                                            | 0.439                                   | 4.948                             |                                                                                                    |
| Eebruary                                                           | 0.457                                   | 5.037                             | 문                                                                                                    |
| March                                                              | 0.495                                   | 5.134                             |                                                                                                    |
| April                                                              | 0.562                                   | 5.209                             | ₹4. 0.8 Ē                                                                                                    |
| May                                                                | 0.606                                   | 4.945                             |                                                                                                    |
| June                                                               | 0.632                                   | 4.793                             | ∰ 3 + 1 + 1 + 1 + 1 + 1 + 1 + 1 + 1 + 1 +                                                                                                |
| July                                                               | 0.635                                   | 4.964                             | e 2                                                                                                    |
| August                                                             | 0.622                                   | 5.444                             | ā                                                                                                    |
| August                                                             | 0.634                                   | 6.267                             |                                                                                                    |
| September                                                          |                                         | 6.425                             |                                                                                                    |
| September<br>October                                               | 0.599                                   | 0.400                             |                                                                                                    |
| September<br>October<br>November                                   | 0.599<br>0.561                          | 6.258                             | Jan Feb Mar Apr May Jun Jul Aug Sep Oct Nov Dec                                                                                          |
| September<br>October<br>November<br>December                       | 0.599<br>0.561<br>0.489                 | 6.258<br>5.513                    | Jan Feb Mar Apr May Jun Jul Aug Sep Oct Nov Dec<br>— Daily Radiation — Clearness Index                                                   |
| August<br>September<br>October<br>November<br>December<br>Average: | 0.599<br>0.561<br>0.489<br>0.554        | 6.258<br>5.513<br>5.413           | Jan Feb Mar Apr May Jun Jul Aug Sep Oct Nov Dec<br>— Daily Radiation — Clearness Index<br>Plot Export                                    |

Click 'OK'.

Note that there should not be any warnings now. It's probably a good time to save your work.

## Performing the simulation

Now you have designed the system and included the resource parameters you can run the simulation.

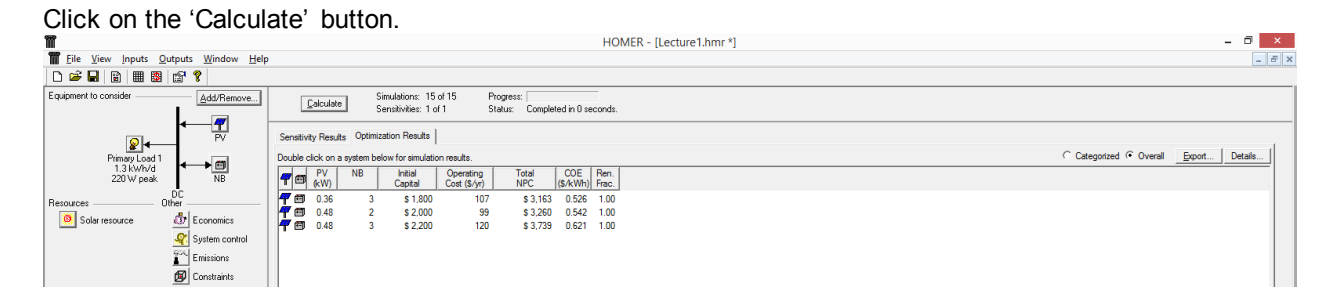

This will run a simulation and you will get a list within the optimization of the system based on the search spaces that we added for the number of batteries and the size of PV modules. Double click on any of the system configurations to get more detailed information from the results.

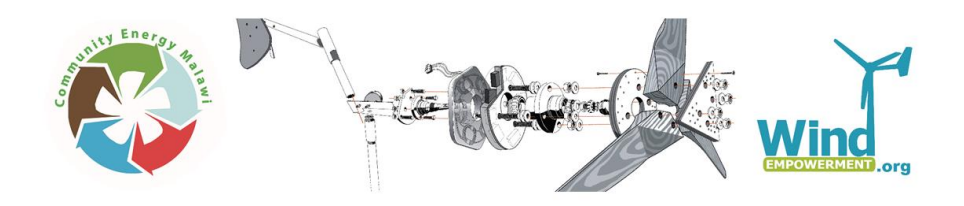

### Results

When on 'Optimization Results' click on the system and you will get the pop up box below:

| Ĩ                                    | HOMER - [Lecture1.hmr *]                                                                                                    | - 8 ×       |
|--------------------------------------|----------------------------------------------------------------------------------------------------|-------------|
| Eile View Inputs Outputs Window Help |                                                                                                    | - 8 ×       |
| □                                    |                                                                                                    |             |
| Equipment to consider Add/Remove     | Calculate Simulations: 15 of 15 Progress.<br>Calculate Sensitivities: 1 of 1 Status: Completed in 0 seconds.                                                                                                    |             |
|                                      | Sensitivity Results Optimization Results                                                                                                    |             |
| Primary Load 1                       | Double click on a sys                                                                                                    | Categorized |
| 1.3 kWh/d<br>220 W peak NB           | PV         N         System Architecture:         0.36 kW PV         Total NPC:         \$ 3.163         Levelocd CDE:         \$ 0.556 /kWh                                                                                                    |             |
| Resources Other                      | 7 20 0.36 Operating Cost \$ 107/yr                                                                                                    |             |
| Solar resource 📅 Economics           | Cost Summary Cash Row   Bectrical   PV   Battery Emissions   Hourly Data                                                                                                    |             |
| System control                       | Cost type: 2,000 Cash Flow Summary                                                                                                    |             |
| Emissions                            | C Annualized                                                                                                    |             |
| Document                             |                                                                                                    |             |
| Author                               |                                                                                                    |             |
| Notes                                | Categorize: 5 United States States St |             |
| an                                   | C By cost type                                                                                                    |             |
|                                      | Show details 💆 son                                                                                                    |             |
|                                      |                                                                                                    |             |
|                                      |                                                                                                    |             |
|                                      | PV New Battery                                                                                                    |             |
|                                      | Compare Component Capital (\$) Replacement (\$) D&M (\$) Fuel (\$) Salvage (\$) Total (\$)                                                                                                    |             |
| ~ ~                                  | PV 1.200 327 384 0 -183 1.227<br>New Battern 500 522 384 0 -70 1436                                                                                                    |             |
|                                      | System 1.800 850 767 0 -253 3.163                                                                                                    |             |
|                                      |                                                                                                    |             |
|                                      |                                                                                                    |             |
|                                      |                                                                                                    |             |
|                                      |                                                                                                    |             |
|                                      | XML Report HTML Report Help Close                                                                                                    |             |
|                                      |                                                                                                    |             |
|                                      |                                                                                                    |             |
|                                      |                                                                                                    |             |
|                                      | New Battery search space may be insufficient.                                                                                                    |             |
|                                      | U Completed in U seconds.                                                                                                    |             |

As you can see – you can look at the costs and cash flow and the various electrical parameters for the system performance. Have a click on all the different tabs and try and make sense of the results.

You can export any of this data or any of the graphs by clicking on the report buttons.

# Sensitivity Analysis

HOMER allows us to produce many reports from different scenarios so that we can see what effects variations in resources, system configurations or loads cause the entire performance.

Let us try as an example so see what happens if we change the slope of the PV panels.

Click on the PV equipment and {...} symbol next to the "Slope" input. Here you can add different slopes to test. Add **0**, **20**, **40**, **50** and **55** to the list.

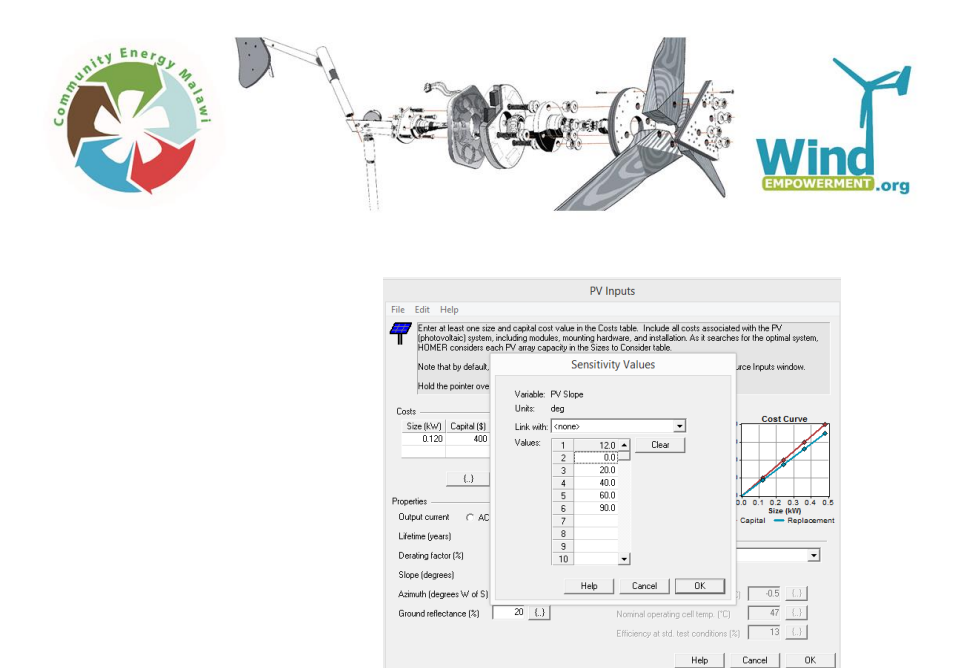

In a similar manner, go to the "Primary Load 1" and you will find at the bottom a box called "Scaled annual average (kWh/day)". Click the " $\{...\}$ " next to it and enter **1.8, 2.0, 2.2, 2.3 and 2.4** the list in order to see what happens when the load increases.

Run "Calculate" again (it will take longer this time) and explore the output result presented under the tab "Sensitivity Results". Click "Graphic" to see how the load that can be covered varies with the slope of the PV modules. If you "Superimpose" the "PV array capacity" to the graph you will also see that the higher the slope, the large the PV array is needed to cover the same load.

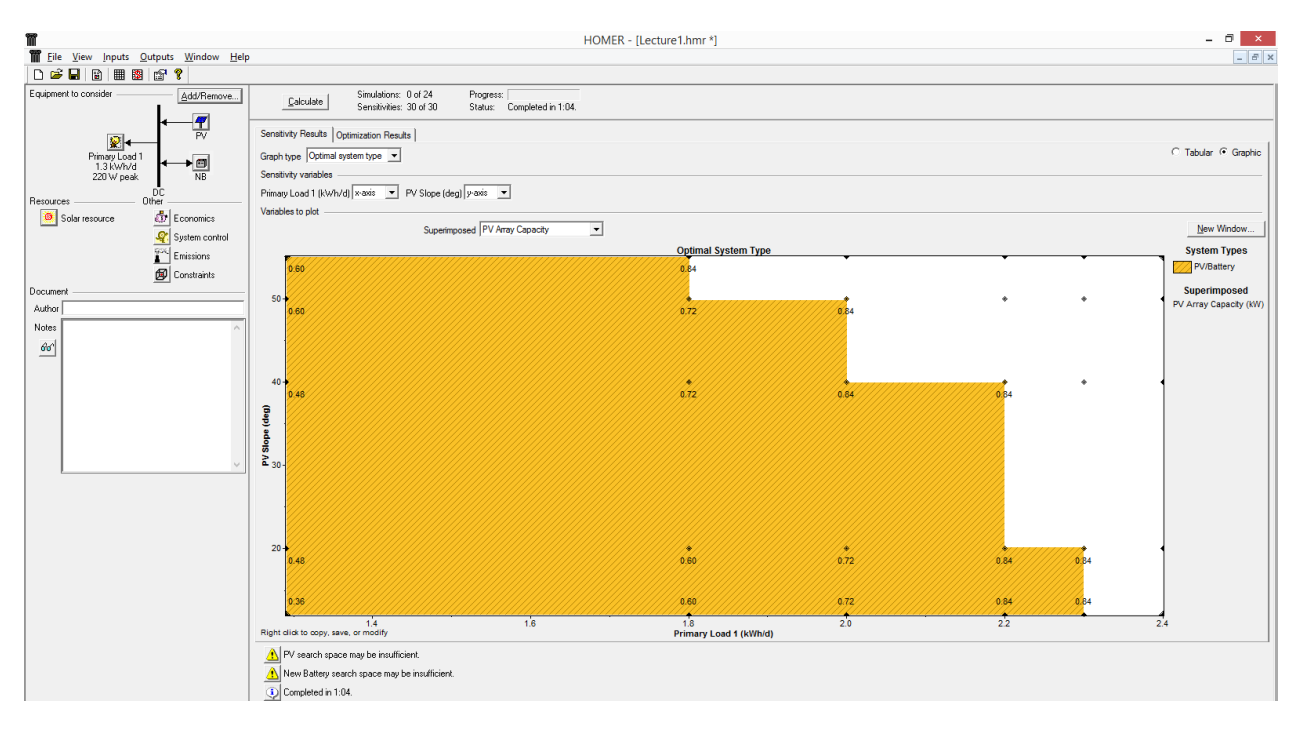

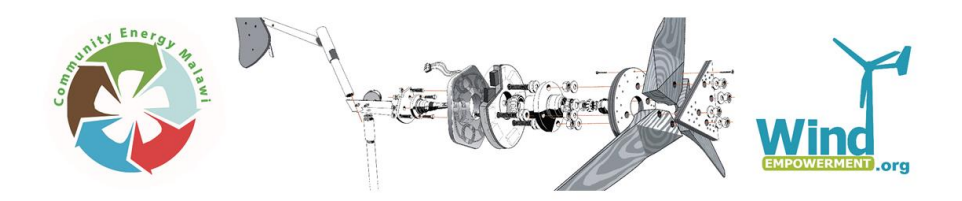

## Add Wind Turbine

So far, so good. Now, let us add a small wind turbine to the system. Go back and click the "Add/Remove" bottom again. Mark "Wind Turbine 1" to the system.

| Add/Remove Equipment To Consider                                                                                                   | with the second second s |                                                                                                    |                |
|----------------------------------------------------------------------------------------------------|----------------------------------------------------------------------------------------------------|----------------------------------------------------------------------------------------------------|----------------|
| Select check boxes to add elements to the s<br>that HOMER will simulate.<br>Hold the pointer over an element or click Hel<br>Loads | chematic. Clear check boxes to remove ther<br>Ip for more information.<br>Ecomponents                                                                                                    | n. The schematic represents syste                                                                               | ms             |
| Primary Load 1                                                                                                    | ↓ I View Turking 1                                                                                                    | ن التعامين التعامين التعامين التعامين التعامين التعامين التعامين التعامين التعامين التعامين التعامين التعامين ا | Reweatery      |
| Deferrable Load                                                                                                    | ↓ □ Wind Turbine 2                                                                                                    | 🖧 🗆 Generator 3                                                                                                 | 🗂 🗖 Battern 3  |
| A Determable Load 1                                                                                                    |                                                                                                    | Cenerator 4                                                                                                    | 🛱 🗌 Battery 4  |
| A Thermal Load 2                                                                                                    |                                                                                                    | 🖧 🗌 Generator 5                                                                                                 | 🛱 🗌 Battery 5  |
| 2 THydrogen load                                                                                                    | 💼 🖂 Electrolyzer                                                                                                    | 🖧 🗌 Generator 6                                                                                                 | 🛱 🗖 Battery 6  |
| •                                                                                                    | S 🗌 Hydrogen Tank                                                                                                    | 🖧 🗌 Generator 7                                                                                                 | 🛱 🗖 Battery 7  |
|                                                                                                    | 📸 🗔 Reformer                                                                                                    | 👆 🗌 Generator 8                                                                                                 | 🗂 🗌 Battery 8  |
|                                                                                                    | _                                                                                                    | 👆 🗌 Generator 9                                                                                                 | 🗂 🔲 Battery 9  |
|                                                                                                    |                                                                                                    | 👆 🗖 Generator 10                                                                                                | 🗂 🥅 Battery 10 |
|                                                                                                    | Grid                                                                                                    |                                                                                                    |                |
|                                                                                                    | Do not model grid                                                                                                    |                                                                                                    |                |
|                                                                                                    | 1- ○ System is connected to g                                                                                                    | grid                                                                                                    |                |
|                                                                                                    | I ⊂ ↓○ Lompare stand-alone sys                                                                                                    | stem to gria extension                                                                                          |                |
|                                                                                                    |                                                                                                    | Help Cancel                                                                                                    | OK             |

Click on the wind turbine symbol to set the details of the turbine. Chose from the scroll list "Generic 1kW", and enter the economic parameters for one turbine; Capital cost \$4000, replacement \$4000 and O&M \$250. Further, set the hub height to 12m.

|                             |                                                                         | W                                                                                                    | ind Turbine Inputs                                                                                                    |
|-----------------------------|-------------------------------------------------------------------------|----------------------------------------------------------------------------------------------------|----------------------------------------------------------------------------------------------------|
| File Edit                   | Help                                                                    |                                                                                                    |                                                                                                    |
| Cho<br>con<br>table<br>Hole | oose a wind turbin<br>troller, wiring, inst<br>e.<br>d the pointer over | e type and enter at least one qua<br>allation, and labor. As it searches<br>an element or click Help for mor                            | anitiy and capital cost value in the Costs table. Include the cost of the tower,<br>s for the optimal system, HOMER considers each quantity in the Sizes to Consider<br>re information. |
| Turbine ty                  | ype Generic 1k                                                          | ₩ Details                                                                                                    | New Delete                                                                                                    |
| Turbine pr                  | roperties                                                               |                                                                                                    |                                                                                                    |
| Rated<br>Manuf<br>Websil    | power: 1 kW Di<br>acturer:<br>te:                                       | 2                                                                                                    | 0.8<br>0.0<br>0.2<br>0.0<br>0<br>0<br>0<br>0<br>0<br>0<br>0<br>0<br>0<br>0<br>0<br>0<br>0<br>0                                                                                          |
| Costs —                     |                                                                         |                                                                                                    | <ul> <li>Sizes to consider —</li> </ul>                                                                                                    |
| Quanti<br>Other —           | ity Capital (\$) 1 4000 () Lifetime (yrs)                               | Replacement (\$)         D&M (\$/yr)           4000         250           ()         ()           15         ()           12         () | Quantity<br>0<br>1<br>2,000<br>0,0 0,2 0,4 0,8 0,8 1.0<br>Quantity                                                                                                    |
| ŀ                           | Hub height (m)                                                          | 12 ()                                                                                                    | - Capital - Replacement<br>Help Cancel OK                                                                                                    |

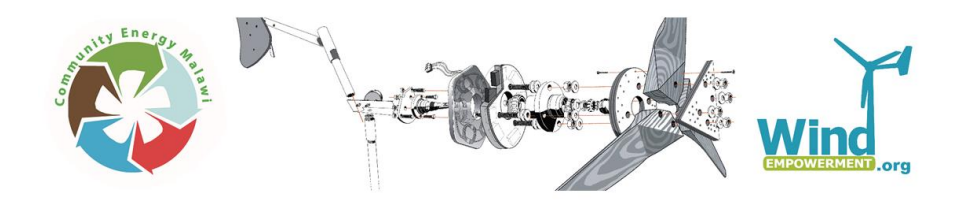

In order to simulate the output of the wind turbine, we also need to add information about the wind conditions. Go back to "Resources" and click "Wind Resource". You cannot download wind data the same way you did with the solar data. Instead you will have to find this data yourself. One source possible, is the NASA data base: https://eosweb.larc.nasa.gov/cgi-bin/sse/grid.cgi?email=skip@larc.nasa.gov

For Lilongwe we will use the following monthly average wind speed data.

| January   | 4,13 |
|-----------|------|
| Feburary  | 4    |
| March     | 4,24 |
| April     | 4,2  |
| May       | 4,3  |
| June      | 4,66 |
| July      | 5,04 |
| August    | 5,39 |
| September | 5,95 |
| October   | 6,07 |
| November  | 5,75 |
| December  | 4,67 |

The annemometer hub height for this data is 50 m. The altitute of Lilongwe is about 1050 m above sea level.

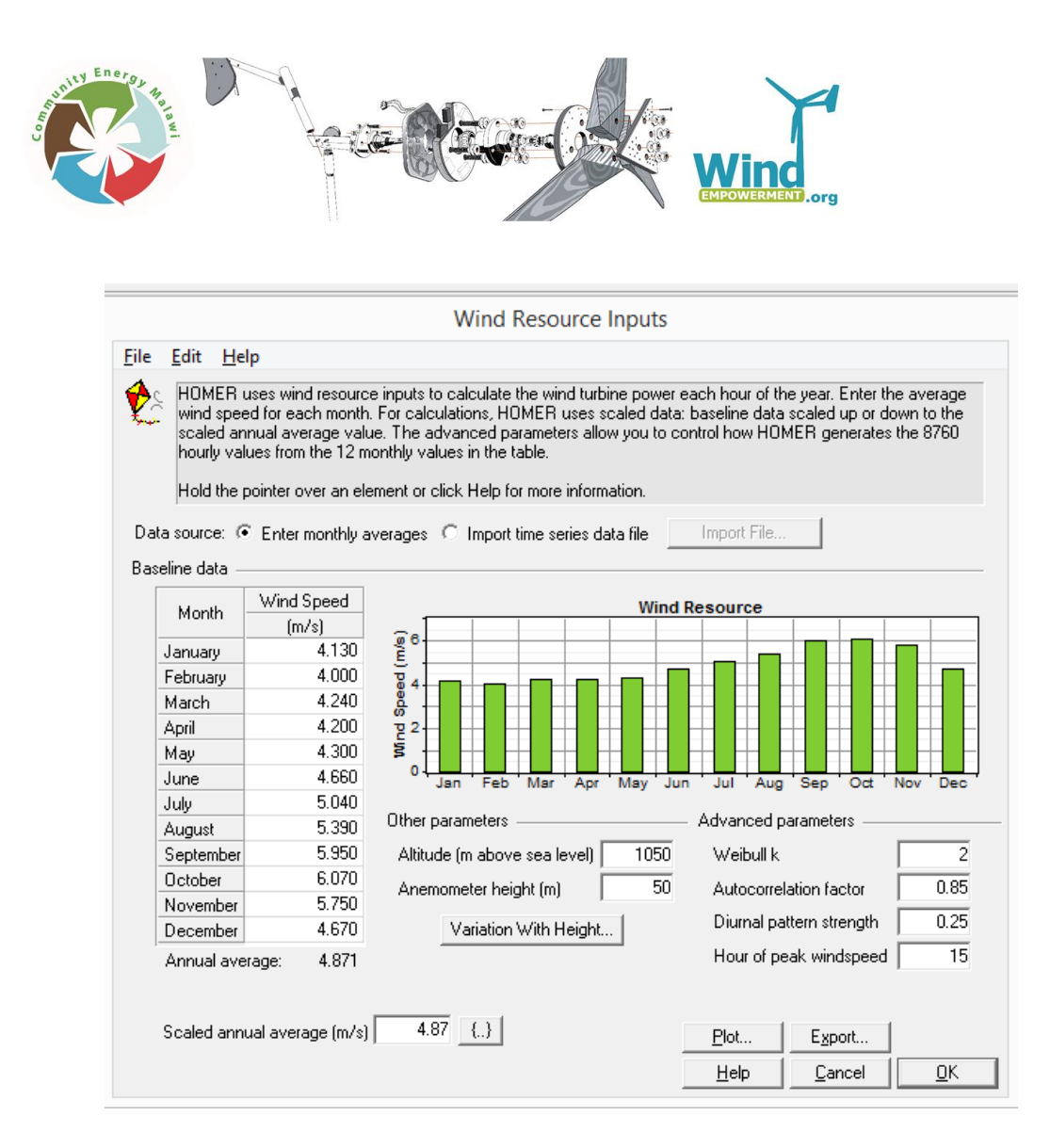

Continue to try the new system design by running the simulation again "Calculate". You can explore the economic- and performance related effects of adding a turbine to the system. One consequence is that we now can cover the load size and PV-slope combination that previously was impossible by help from the wind turbine.

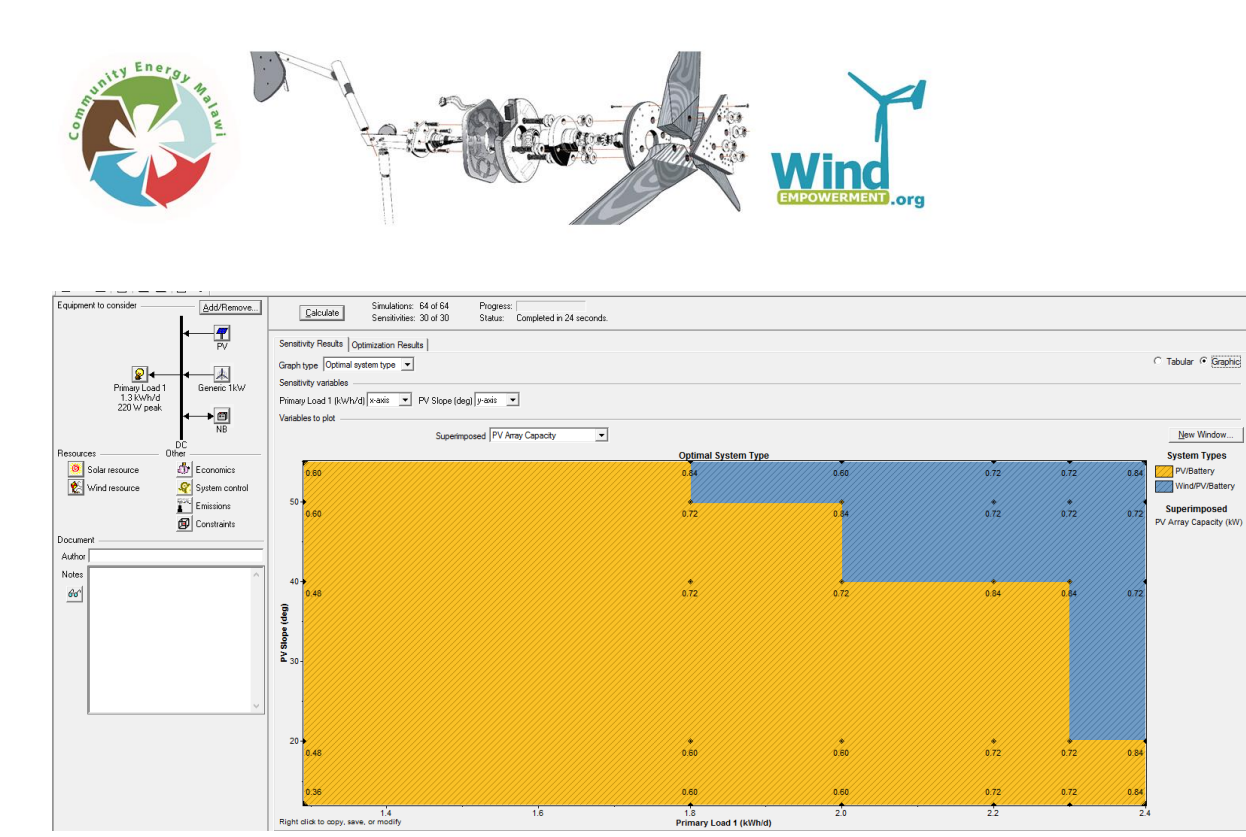

Most of the input variable can be given sensitivity parameters in a similar way in order to explore the dependency of the system performance and economy on variations of external factors.

Thank you very much for your participation!